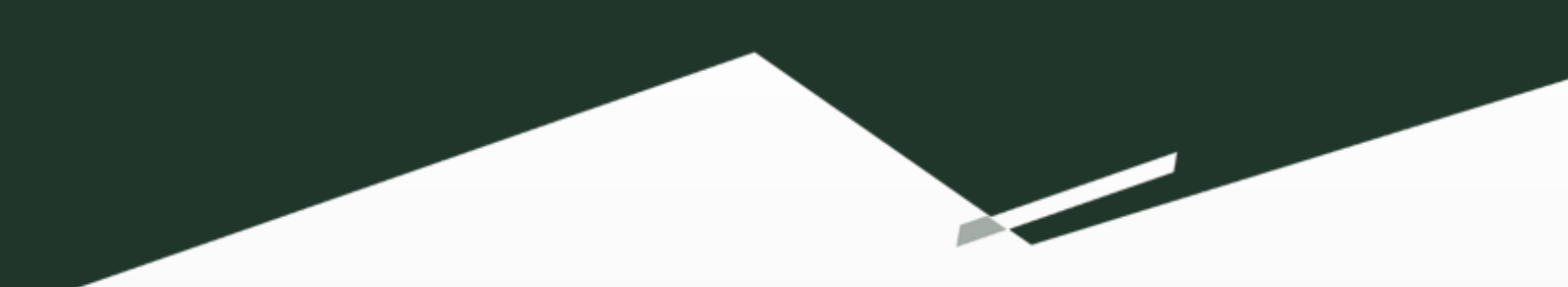

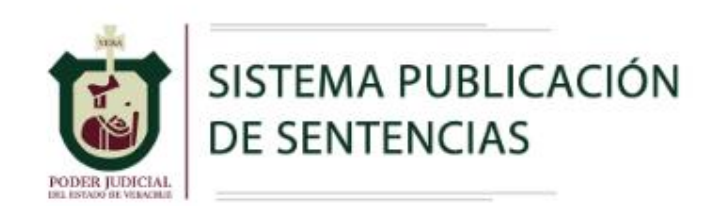

# Manual de Usuario

## [Juzgados, Salas y Tribunal de Conciliación y Arbitraje]

## Contenido

| Introducción                             | 2 |
|------------------------------------------|---|
| Requisitos                               | 2 |
| Acceso al sistema                        | 2 |
| Página Principal del Sistema (Dashboard) | 4 |
| Titular                                  | 6 |
| Publicar Sentencia                       | 7 |
| Consultas                                | 9 |
| Sentencia devuelta                       |   |

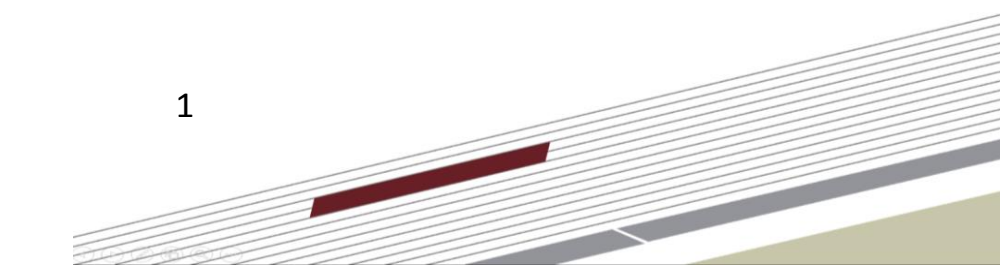

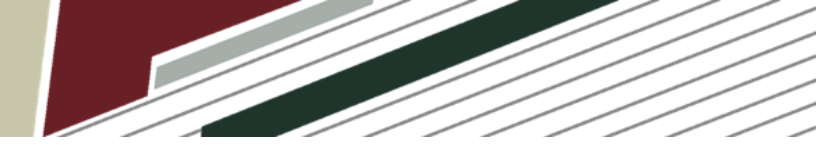

#### Introducción

Sistema de Publicación de Sentencias del Poder Judicial del Estado de Veracruz permite el registro de las versiones públicas de las resoluciones judiciales dictadas en todos los Órganos Jurisdiccionales que conforman este Poder Judicial así como su publicación en el portal de Transparencia para dar cumplimiento a lo establecido en la fracción I del artículo 18 de la Ley de Transparencia y Acceso a la Información Pública para el Estado de Veracruz.

El presente manual esta dirigido a proyectistas de Juzgados de Primera Instancia, Salas del Tribunal Superior de Justicia, así como al Tribunal de Conciliación y Arbitraje del Poder Judicial del Estado de Veracruz.

#### **Requisitos**

Puede entrar al sistema desde el navegador de su preferencia.

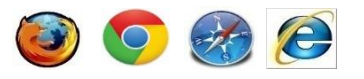

### Acceso al sistema

Ingrese a la página web Institucional <u>https://www.pjeveracruz.gob.mx</u>, dé clic en la opción "Intranet" ubicada en la parte superior.

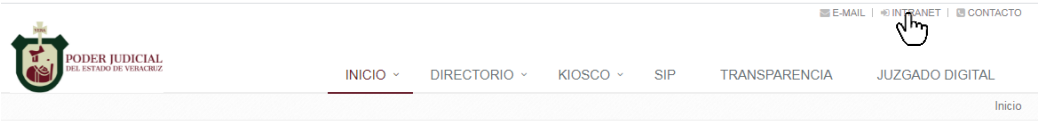

Pantalla 1. Pantalla principal página web Institucional

Se mostrará una página en la cual debe seleccionar el sistema al que desea accesar, dé clic en la opción "Sistema de Publicación de Sentencias".

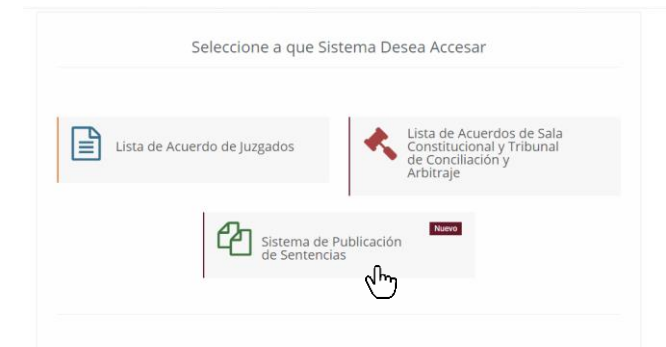

Pantalla 2. Pantalla de Selección de Sistema

Se mostrará la página de inicio de sesión del Sistema de Publicación de Sentencias del Poder Judicial del Estado.

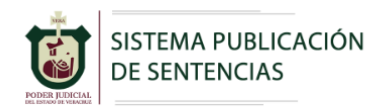

|          | Acceso al Sistema             |          |
|----------|-------------------------------|----------|
| <b>a</b> | <b>i</b> Ølvidé mi Contraseña | Entrar 🏓 |

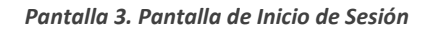

- 1. En el campo "Usuario" deberá teclear la cuenta asignada por la Subdirección de Tecnologías de la Información.
- 2. En el campo "Contraseña" deberá teclear la contraseña asignada por la Subdirección de Tecnologías de la Información.
- 3. Dé clic en el botón "Entrar" (El sistema validará que el usuario y la contraseña sean correctos y se redirigirá a la página principal del Sistema).

**Nota**: en caso de no contar con usuario y contraseña asignado, deberá solicitarlo desde el correo electrónico Institucional a la Subdirección de Tecnologías de la Información al correo <u>sti@pjeveracruz.gob.mx</u> con copia al correo <u>sistemas@pjeveracruz.gob.mx</u>.

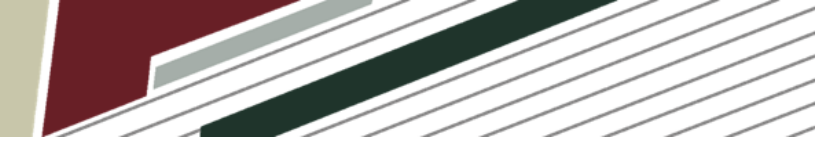

#### Página Principal del Sistema (Dashboard)

Una vez ingresado al Sistema de Publicación de Sentencias podrá visualizar en la parte izquierda de la pantalla el Menú Principal y al centro, información del número de sentencias que han generado desde el usuario que tiene asignado, el menú principal está conformado por siguientes las opciones:

• **Dashboard.**- muestra el número de sentencias pendientes por enviar, número de sentencias enviadas, número de sentencias autorizadas y número de sentencias rechazadas, ver pantalla 4.

| Bentencias PJEV                                                     | E amplearest                                               |
|---------------------------------------------------------------------|------------------------------------------------------------|
| Neve<br>All Darbloard<br>Abbiars Sentences<br>Consultas<br>Tribular | Dashbard                                                   |
|                                                                     | 0<br>Vandemes 1<br>Vandemes 0<br>Adortados 2<br>Recharadas |

Pantalla 4 Dashboard

• **Publicar Sentencia.**- muestra el formulario de captura de información de la sentencia a publicar, ver pantalla 5.

| 👸 Sentencias PJEV  | -                                     |                                                             |                                                                | 🚦 zengolica.jmp.p1                                 |
|--------------------|---------------------------------------|-------------------------------------------------------------|----------------------------------------------------------------|----------------------------------------------------|
| Menu               | Publicar Sentencia                    |                                                             |                                                                |                                                    |
| Dashboard          |                                       |                                                             |                                                                |                                                    |
| Publicar Sentencia | CON DERECHOS HUMANOS                  | CON PERSPECTIVA DE GÉNERO                                   | VÍCTIMA U OFEN                                                 | DIDO PERTENECE A UN GRUPO ÉTNICO O PUEBLO INDÍGENA |
| Q Consultas        | TIPO DE ACUERDO                       | NÜMERO                                                      | ORA                                                            | FECHA RESOLUCIÓN                                   |
| Titular            | Seleccione                            |                                                             |                                                                |                                                    |
|                    | MATERIA<br>Seleccione                 | PERSONA(S) ACTOR(AS)/AGRAVIADA(S)<br>HOMBRE MUJER NIÑO NIÑA | PERSONA(S) DEMANDADA(S)/INCULPADA(S)<br>HOMBRE MUJER NIÑO NIÑA |                                                    |
|                    | SENTIDO DE LA RESOLUCIÓN              |                                                             |                                                                |                                                    |
|                    | Seleccione                            | ~                                                           |                                                                |                                                    |
|                    | TIPO DE PRESTACIÓN O DELITO           | CLASIFICACIÓN DE LA F                                       | RESTACIÓN/DELITO                                               |                                                    |
|                    | Ц                                     | Seleccione                                                  |                                                                | +                                                  |
|                    | TIENE REPARACION DEL DAÑO             |                                                             | TIENE MEDIDAS REEDUCATIVAS                                     |                                                    |
|                    | · · · · · · · · · · · · · · · · · · · |                                                             |                                                                |                                                    |
|                    |                                       |                                                             |                                                                |                                                    |
|                    |                                       |                                                             |                                                                |                                                    |
|                    |                                       | Arrastre y suelte a                                         | quí los archivos                                               |                                                    |
|                    |                                       |                                                             |                                                                |                                                    |
|                    |                                       |                                                             |                                                                |                                                    |
|                    |                                       |                                                             |                                                                |                                                    |
|                    |                                       |                                                             | ninar                                                          |                                                    |
|                    | 🖹 Guardar                             |                                                             |                                                                |                                                    |
|                    |                                       |                                                             |                                                                |                                                    |

Pantalla 5 Publicar Sentencia

• **Consultas.**- muestra un listado las sentencias capturadas y su estado actual, ver pantalla, ver pantalla 6.

| 👸 Sentencias PJEV    | =                              |                         |                        |                                 |                           |            |             | 🤳 zongolica.jmp.p1 |  |  |  |
|----------------------|--------------------------------|-------------------------|------------------------|---------------------------------|---------------------------|------------|-------------|--------------------|--|--|--|
| Menu<br>28 Dashboard | Consulta Genera                | Consulta General        |                        |                                 |                           |            |             |                    |  |  |  |
|                      | Consultas                      | Consultas               |                        |                                 |                           |            |             |                    |  |  |  |
| Consultas            | Mostrar 10 v registros         |                         |                        | Buscar                          |                           |            |             |                    |  |  |  |
| Titular              | TIPO ACUERDO                   | NUMERO                  | FECHA DE LA RESOLUCIÓN | PRESTACIÓN O DELITO/CLASIFICIÓN | CON PERSPECTIVA DE GENERO | ESTATUS    | DETALLE     | DOCUMENTO          |  |  |  |
|                      | EXPEDIENTE                     | 178/2021                | 08 de junio del 2021   |                                 | SIN PESPECTIVA DE GENERO  | DEVULTA    | ľ           |                    |  |  |  |
|                      | CAUSA                          | 125/2020                | 15 de junio del 2021   |                                 | SIN PESPECTIVA DE GENERO  | FALTO X    | Ø           | ß                  |  |  |  |
|                      | CAUSA                          | 145/2021                | 10 de junio del 2021   | DIVORCIO(CULPOSO),              | SIN PESPECTIVA DE GENERO  | AUTORIZADA | <b>&gt;</b> | ß                  |  |  |  |
|                      | TIPO ACUERDO                   | NUMERO                  | FECHA DE LA RESOLUCIÓN | PRESTACIÓN O DELITO/CLASIFICIÓN | CON PERSPECTIVA DE GENERO | ESTATUS    | DETALLE     | DOCUMENTO          |  |  |  |
|                      | Mostrando registros del 1 al 3 | de un total de 3 regist | ros                    | Anterior 1 Siguiente            |                           |            |             |                    |  |  |  |

Pantalla 6 Consultas

• Titular.- muestra un formulario en la cual deberá registrar el nombre del titular (Juez o Magistrado) ponente de las sentencias que serán cargadas a la plataforma, ver pantalla 7.

| 🐞 Sentencias PJEV  | -                                   | tuxpan.j2p.p1 |
|--------------------|-------------------------------------|---------------|
| Menu               |                                     |               |
| 🚳 Dashboard        | I I tular del Area                  |               |
| Publicar Sentencia | Titular                             |               |
| Q Consultas        | ▲ Active un Titular para su usuario |               |
| Titular            |                                     |               |
|                    | NOMBER DEL TITULAR - JUEZA)         |               |
|                    | L Bilegger €                        |               |
|                    |                                     |               |
|                    | No se encontraron Resultados        |               |
|                    | Pantalla 7 Definir Titular          |               |

Además, en la parte superior izquierda de la pantalla se mostrará un icono, en el cual al dar clic, se muestra información del usuario que ha iniciado sesión, ver pantalla 8.

|                             |                                     | ~~~~~~~~~~~~~~~~~~~~~~~~~~~~~~~~~~~~~~~                                     |
|-----------------------------|-------------------------------------|-----------------------------------------------------------------------------|
| Sentencias PJEV             |                                     | 🧂 turpan.j2p.p1                                                             |
| Menu                        |                                     | tuxpan.i2p.p1                                                               |
| Dashboard                   | Titular del Area                    |                                                                             |
| Publicar Sentencia          | Titular                             | AREA DE TRABAJO: JUZGADO SEUNDO DE<br>PRIMERA INSTANCIA<br>DEBEN: CAPTURITA |
| Q Consultas                 | A Active un Titular para su usuario | PERMIL CAPTURISIA                                                           |
| <ul> <li>Titular</li> </ul> |                                     | ComeSaulo                                                                   |
|                             | NOMBRE DEL TITULAR - JUEZ(A)        | Certar Jeston                                                               |
|                             | EX/graps G                          |                                                                             |
|                             |                                     |                                                                             |
|                             | No se encontraron Resultados        |                                                                             |

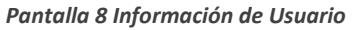

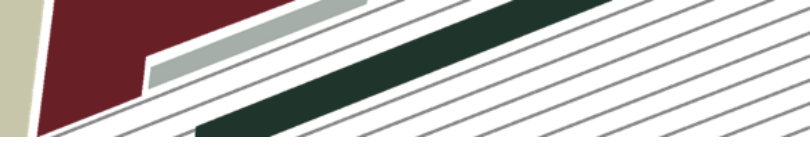

### Titular

El primer paso para poder publicar sentencias, es definir el nombre del Titular (Juez o Magistrado) ponente de las sentencias que se publicaran desde el usuario asignado. De clic en la opción "Titular" del menú principal.

| i Sentencias PJEV           | E toposijop                         |
|-----------------------------|-------------------------------------|
| Menu                        |                                     |
| Dashboard                   | Titular del Area                    |
| Publicar Sentencia          | TRolar                              |
| Q Consultas                 | ▲ Active un Titular para su usuario |
| <ul> <li>Titular</li> </ul> |                                     |
|                             |                                     |
|                             | No se encontraren Resultados        |
|                             |                                     |

Pantalla 9 Definir Titular

- Introduzca el nombre del Juez, Jueza, Magistrado o Magistrada ponente de las sentencias que cargará en el Sistema.
- De clic en el botón "Agregar".

Una vez registrado el titular, deberá dar clic en el botón "Activar" para que se habilite el titular con las sentencias que cargara al sistema, ver pantalla 10.

| 👸 Sentencias PJEV  | •                                                                    |                      | 🚦 turpen j2p.p1 |
|--------------------|----------------------------------------------------------------------|----------------------|-----------------|
| Menu               | Titular del Area                                                     |                      |                 |
| Dashboard          |                                                                      |                      |                 |
| Publicar Sentencia | Titular                                                              |                      |                 |
| <b>Q</b> Consultas | ▲ Active un Titular para su usuario                                  |                      |                 |
| a Titular          |                                                                      |                      |                 |
|                    | NOMBRE DEL TITULAR - JUEZ(A)                                         |                      |                 |
|                    | Agregar O                                                            |                      |                 |
|                    |                                                                      |                      |                 |
|                    | Mostrar 10 🖌 registros                                               | Buscart              |                 |
|                    | NOMERE                                                               | FECHA DE REGISTRO    |                 |
|                    | LIC. HÉCTOR ESPINOSA ESPINO                                          | 05 de julio del 2021 | ✓ Activar       |
|                    | NOMERE                                                               | FECHA DE REGISTRO    | (m)             |
|                    | Mostrando registros del 1 al 1 de un total de 1 registros<br>Antonco | r 1 Siguenta         | _               |

Pantalla 10 Activar Titular

Cuando exista un cambio de titular, deberá repetir el procedimiento para establecer un nuevo titular.

**Nota**: en importante que cada que se realice la carga de sentencias en la plataforma, se verifique que el nombre del titular este correctamente definido.

#### **Publicar Sentencia**

Si desea publicar una Sentencia en el Sistema, dé clic en la opción "Publicar Sentencia" ubicada en el menú principal.

| 👸 Sentencias PJEV  | •                                                           |                                                                |                            |                                                    | 🧂 tuspan.j2p.p1 |
|--------------------|-------------------------------------------------------------|----------------------------------------------------------------|----------------------------|----------------------------------------------------|-----------------|
| Manu               | Publicar Sentencia                                          |                                                                |                            |                                                    |                 |
| Dashboard          |                                                             |                                                                |                            |                                                    |                 |
| Publicar Sentencia | CON DERECHOS HUMANOS                                        | CON PERSPECTIVA DE GÉNERO                                      |                            | VÍCTIMA U OFENDIDO PERTENECE A UN GRUPO ÉTNICO O P | UEBLO INDÍGENA  |
| Q Consultas        | TIPO DE ACUERDO                                             | NÚMERO                                                         | AÑO                        | FECHA RESOLUCIÓN                                   |                 |
| Titular            | Seleccione                                                  |                                                                |                            |                                                    |                 |
|                    | PERSONA(5) ACTOR(AS)/AGRAVIADA(S)<br>HOMBRE MUJER NIÑO NIÑA | PERSONA(S) DEMANDADA(S)/INCULPADA(S)<br>HOMBRE MUJER NIÑO NIÑA |                            | SENTIDO DE LA RESOLUCIÓN<br>Seleccione             | ~               |
|                    | TIPO DE PRESTACIÓN O DELITO                                 | CLASIFICACIÓN DE LA                                            | PRESTACIÓN/DELITO          |                                                    |                 |
|                    | ALIMENTOS                                                   | Seleccione                                                     |                            | •                                                  |                 |
|                    | TIENE REPARACION DEL DAÑO                                   |                                                                | TIENE MEDIDAS REEDUCATIVAS |                                                    |                 |
|                    |                                                             |                                                                |                            |                                                    | ×               |
|                    |                                                             |                                                                |                            |                                                    |                 |
|                    |                                                             | Arrastre y suelte a                                            | aquí los archivos          |                                                    |                 |
|                    |                                                             |                                                                |                            |                                                    |                 |
|                    |                                                             |                                                                |                            |                                                    |                 |
|                    |                                                             | <b>2</b> 10                                                    | aminar                     |                                                    |                 |
|                    |                                                             |                                                                |                            |                                                    |                 |
|                    | 🖺 Guardar                                                   |                                                                |                            |                                                    |                 |

Pantalla 11 Publicar Sentencia

- Marque la casilla "CON DERECHOS HUMANOS", si la sentencia a publicar fue dictada con derechos humanos.
- Marque la casilla "CON PERSPECTIVA DE GÉNERO", si la sentencia a publicar fue dictada con perspectiva de género.
- Marque la casilla "VÍCTIMA U OFENDIDO PERTENECE A UN GRUPO ÉTNICO O PUEBLO INDÍGENA", si la victima u ofendido de la sentencia pertenece a algún grupo étnico o pueblo indígena.
- Seleccione el "TIPO DE ACUERDO" de la Sentencia que va a publicar, de acuerdo al centro de trabajo esta será expediente, causa penal o toca.
- Capture el "NÚMERO" y "AÑO" del expediente, causa penal o toca de la sentencia que va a publicar.
- Seleccione la "FECHA RESOLUCIÓN" de la sentencia.
- Si el centro de trabajo es un Juzgado Mixto, deberá seleccionar la materia de la sentencia.
- Indique el sexo registral de las "PERSONA(S) ACTOR(AS)/AGRAVIADA(S)".
- Indique el sexo registral de las "PERSONA(S) DEMANDADA(S)/INCULPADA(S)".
- Seleccione el "SENTIDO DE LA RESOLUCIÓN".

el delito o prestación.

- Seleccione el "TIPO DE PRESTACIÓN O DELITO".
- Seleccione, la "CLASIFICACIÓN DE LA PRESTACIÓN/DELITO", y de clic en el icono
   este proceso deberá realizarlo por cada una de las prestaciones o delitos sobre los que versa la sentencia, seleccione "NO APLICA", si no aplica la clasificación en

- Si en la sentencia se contempla la reparación del daño, marque la casilla "TIENE REPARACION DEL DAÑO" y especifique en que consiste dicha reparación.
- Si en la sentencia se contemplan medidas reeducativas, marque la casilla "TIENE MEDIDAS REEDUCATIVAS" y especifique en qué consisten dicha medidas.
- Para subir el documento de la sentencia a publicar, de clic en el botón "Examinar", aparecerá una ventana con todos sus documentos, localice el documento de la sentencia que va a cargar, seleccione y de clic en el botón "Abrir", únicamente se permiten archivos con extensión .pdf.
- Para guardar el registro de la sentencia de clic en el botón "Guardar".
- Si la sentencia fue cargada correctamente se le desplegará una ventana donde se muestra el detalle de la sentencia cargada, ver pantalla 12.

| ■ Detailes                                                                                                    | C Sentencia                                                                                                    |     |
|----------------------------------------------------------------------------------------------------|----------------------------------------------------------------------------------------------------|-----|
| EXTERIO - COMPARIA: EXTERIO DE CONTRA DE CONTRA DE CONTR | ≡ 1526580011118955_202210705202212_0.pdf 1 / 3   - 90% +   🖸 👌                                                                                                    | ± ə |
| AUCADO(SAUE-UZCADO SEGUIDO DE PRIMERA NOTANCIA EN EL DISTRITO JUDICIAL DE TUDRINI      CAMPO DE DISACIÓN DO LO DI DO LO DI DO LO DI DO      MONTONICIA DE CUDIDON PARADO      MONTONICIA DE CUDIDON PARADO      MONTONICIA DE TUDRINI      MONTONICIA DE TUDRINI      COmontonicia de Tudrini      Comonto de Tudrini      Comonto de Tudrini          | Image: Contract of the contract of the contract on the contract on the contract on the contract on the |     |
| Cline internet Ethnice 4 Inter Internet                                                                                                    | generará, dichas observaciones se hacem del conocimiento de la empresa TLMEX para que confija y envié<br>nuevamente la cotitación con el total de los servicios que se regularem.<br>1027—121.LIMTNADO. 66                                                                                                    |     |

Pantalla 12 Detalle de la Sentencia

- Una vez revisada la sentencia, puede realizar las siguientes acciones:
  - Editar Sentencia.- de clic en esta opción, si desea modificar alguno de los datos capturados.
  - Eliminar.- de clic en esta opción si la información capturada o el documento no son correctos, esto eliminara el registro de la plataforma.
  - Enviar a Transparencia.- de clic en esta opción si los datos capturados y el documento son correctos y desea enviar la sentencia a validación a la Unidad de Transparencia.

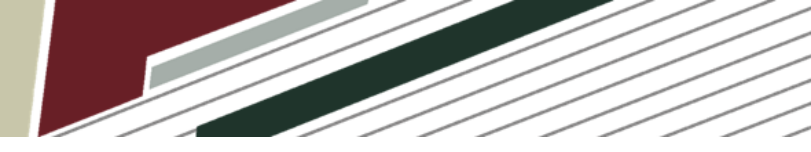

#### Consultas

Para consultar las Sentencias que han cargado al sistema de clic en la opción "Consultas" del menú principal, donde:

- Visualizará un listado de las Sentencias registradas en el sistema con los siguientes datos:
  - $\circ$  Tipo de acuerdo.
  - o Número.
  - Fecha de la resolución.
  - Presentación o Delito (Clasificación).
  - Si es con Perspectiva de género.
  - $\circ$  Estatus.
  - o Detalle.
  - o Documento.

| 👌 Sentencias PJEV    |                           |                             |                        |                                 |                           |           |             | 🥫 turpanj |
|----------------------|---------------------------|-----------------------------|------------------------|---------------------------------|---------------------------|-----------|-------------|-----------|
| enu                  | Consulta Gen              | eral                        |                        |                                 |                           |           |             |           |
| i Dashboard          | consulta den              | crut                        |                        |                                 |                           |           |             |           |
| Publicar Sentencia   | Consultas                 |                             |                        |                                 |                           |           |             |           |
| <b>B</b> , Consultas | Mostrar 10 🛩 regist       | tros                        |                        | в                               | Buscart                   |           |             |           |
|                      | TIPO ACUERDO              | NUMERO                      | FECHA DE LA RESOLUCIÓN | PRESTACIÓN O DELITO/CLASIFICIÓN | CON PERSPECTIVA DE GENERO | ESTATUS   | DETALLE     | DOCUMENTO |
|                      | EXPEDIENTE                | 25/2021                     | 01 de julio del 2021   | CAMBIO DE CUSTODIA(NO APLICA),  | CON PEOPEETINA DE GENERO  | CAPTURADA | <b>&gt;</b> |           |
|                      | TIPO ACUERDO              | NUMERO                      | FECHA DE LA RESOLUCIÓN | PRESTACIÓN O DELITO/CLASIFICIÓN | CON PERSPECTIVA DE GENERO | ESTATUS   | DETALLE     | DOCUMENTO |
|                      | Mostrando registros del 1 | l al 1 de un total de 1 rej | gistros                | Anterior 1 Siguient             | te i                      |           |             |           |
|                      |                           |                             |                        |                                 |                           |           |             |           |
|                      |                           |                             |                        |                                 |                           |           |             |           |

Pantalla 13 Consultas - Listado de sentencias.

• De clic en el icono de la columna "Detalle", ver pantalla 14, de la sentencia deseada aparecerá una ventana con el detalle de la sentencia.

| <u>•</u> • • • • • • • • • • • • • • • • • •                                                                                                    | <b>ن</b> ه (۱۹۹۷)                                                                                           | tuxpan.j2p.p1 |
|----------------------------------------------------------------------------------------------------|----------------------------------------------------------------------------------------------------|---------------|
| Detalle Sentencia                                                                                                    |                                                                                                    |               |
| Q                                                                                                    | Sentencia                                                                                                   |               |
| CETTERS: CANTAGEN ARE AND A CONTRACT AND A CONTRACT | ≡ 152658011118955,2021070520212,0.pdf 1 / 3   - 90% +   🖸 🔊 👱 👼                                             | :             |
| ✓ JUZGADO/SALA: JUZGADO SEGUNDO DE PRIMERA INSTANCIA EN EL DISTRITO JUDICIAL DE TUXPAN                                                                                                    |                                                                                                    | i i           |
| ■ EXPEDIENTE 25/2021                                                                                                    | Subdirección de Tecnologías de la Información                                                               |               |
| Fecha de Resolución: 01 de julio del 2021                                                                                                    |                                                                                                    |               |
| 👻 🔧 Delitos/Clasificación:                                                                                                    | IN INFORMATION STI-00262-2020                                                                               |               |
| CAMBIO DE CUSTODIA(NO APLICA)                                                                                                    | -                                                                                                    |               |
| 🔻 👕 Sexo de las Partes:                                                                                                    |                                                                                                    |               |
| <ul> <li>Actores/Agraviados:</li> </ul>                                                                                                    | SUBDIRECTORA DE RECURSOS MATERIALES                                                                         |               |
| HOMBRE                                                                                                    | PRESENTE                                                                                                    |               |
| MUJER                                                                                                    | N1-ELIMINADO 1                                                                                              |               |
| <ul> <li>Demandados/Inculpados:</li> </ul>                                                                                                    |                                                                                                    |               |
| MUER                                                                                                    | contratación del servicio de alojamiento digital (Infraestructura en la Nube) adjuntando una cotización por |               |
|                                                                                                    | parte de la empresa TELMEX con la cantidad de \$12,964.14, sin embargo en dicha cotización la empresa       |               |
| CONDENATORIA                                                                                                    | TELMEX solamente cotiza 2 de los 4 servidores necesarios, así mismo, no se incluyó el Servicio de           |               |
| <ul> <li>S Historial Estatus:</li> </ul>                                                                                                    | almacenamiento en alto desempeño de 300GB necesario para realizar los respaldos de la información que se    |               |
|                                                                                                    | generará, dichas observaciones se hacen del conocimiento de la empresa TELMEX para que corrija y envié      |               |
| Diday Seriesda Etiminer                                                                                                    | nuevamente la cotización con el total de los servicios que se requieren.                                    |               |
|                                                                                                    | N2-ELIMINADO 66                                                                                             |               |
|                                                                                                    |                                                                                                    | -             |

Pantalla 14 Detalle de la Sentencia.

• De clic en el icono de la columna "Documento", ver pantalla 6, de la sentencia deseada aparecerá una ventana con el documento de la sentencia cargada.

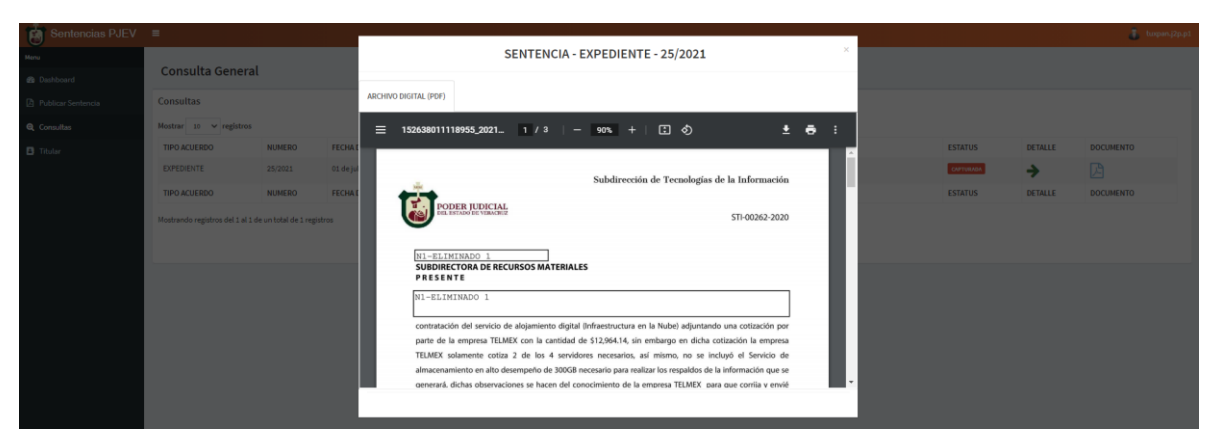

Pantalla 15 Documento de la Sentencia.

#### Sentencia devuelta

Para consultar las Sentencias que por algún motivo fueron devueltas por la Unidad de Transparencia y Acceso a la Información de clic en la opción "Consultas" del menú principal, donde:

- Visualizará un listado de las Sentencias registradas así como las devueltas en el sistema se mostraran los siguientes datos para las devueltas:
  - Tipo de acuerdo.
  - o Número.
  - Fecha de la resolución.
  - Presentación o Delito (Clasificación).
  - Si es con Perspectiva de género.
  - Estatus (Devuelta) y el comentario emitido por la Unidad de Transparencia y Acceso a la Información.
  - Detalle (en esta columna mostrar un icono para editar la sentencia que fue devuelta).

10

o Documento.

| Consulta General<br>Dissultas<br>Satur 10 v registros Buscar:<br>1PO ACUERDO NUMERO FECHA DE LA RESOLUCIÓN PRESTACIÓN O DELITO/CLASIFICIÓN CON PERSPECTIVA DE GENERO ESTATUS DE CALLES<br>XPEDIENTE 123/2021 05 de julio del 2021 PATRIA POTESTAD(DOLOSO), SKIPESIFICITA RE CARERO ENVIREITA<br>REPOIENTE 123/2021 05 de julio del 2021 PATRIA POTESTAD(DOLOSO), SKIPESIFICITA RE CARERO ESTATUS E RENOR AL TESTAR EN NOMBRE DE LAS PARTES                                                                                                    |           |
|----------------------------------------------------------------------------------------------------|-----------|
| Arsultas<br>strar 10 v registros Buscar:<br>PO ACUERDO NUMERO FECHA DE LA RESOLUCIÓN PRESTACIÓN O DELITO/CLASIFICIÓN CON PERSPECTIVA DE GENERO ESTATUS DETALLE<br>KYPEDIENTE 123/2021 05 de julio del 2021 PATRIA POTESTAD(DOLOSO), EN RESPECTIVA DE GENERO ESTATUS DE LAS PARTES CON DEL SUBJECTIVA DE GENERO ESTATUS DE LAS PARTES CON DEL SUBJECTIVA DE GENERO ESTATUS DE LAS PARTES CON DE LAS PARTES DE LAS PARTES DE LAS |           |
| International contraction     Prestaction o delitoriclasifición     Buscar;       IPO ACUERDO     NUMERO     FECHA DE LA RESOLUCIÓN     PRESTACIÓN O DELITORICLASIFICIÓN     CON PERSPECTIVA DE GENERO     ESTATUS     DETALLE     DETALLE       XPEDIENTE     123/2021     05 de julio del 2021     PATRIA POTESTAD(DOLOSO),     INN PESPECTIVA DE GENERO     ERROR AL TESTAR EN NOMBRE DE LAS PARTES     Image: Contraction of Contraction of Contract                                                                                                    |           |
| IPO ACUERDO     NUMERO     FECHA DE LA RESOLUCIÓN     PRESTACIÓN O DELITO/CLASIFICIÓN     CON PERSPECTIVA DE GENERO     ESTATUS     DETALLE       XPEDIENTE     123/2021     05 de julio del 2021     PATRIA POTESTAD[OOLOSO),     IN FESIFICITIA DE GENERO     ERROR AL TESTAR EN NOMBRE DE LAS PARTES     Image: Control of Control of Control                                                                                                    |           |
| XPEDIENTE         123/2021         05 de julio del 2021         PATRIA POTESTAD(DOLOSO),         IN PESPECITIA DE GENERIO         INCOMENTA           ERROR AL TESTAR EN NOMBRE DE LAS PARTES         ERROR AL TESTAR EN NOMBRE DE LAS PARTES         C         C                                                                                                    | DOCUMENTO |
|                                                                                                    | B         |
| IPO ACUERDO NUMERO FECHA DE LA RESOLUCIÓN PRESTACION O DELITO/CLASIFICIÓN CON PERSPECTIVA DE GENERO ESTATUS DETALLE D                                                                                                    | OCUMENTO  |
| Anterior 1 de un total de 1 registros Anterior 1 Siguiente                                                                                                    |           |

Pantalla 16 Sentencia Devuelta.

• De clic en el icono de Editar "Detalle", ver pantalla 17, de la sentencia deseada aparecerá una ventana con los datos agregados.

|                                  | ON PERSPECTIVA DE GÉNERO | VICTIMA U                       |                       |                       | NICO O PUEBLO INDÍ |  |
|----------------------------------|--------------------------|---------------------------------|-----------------------|-----------------------|--------------------|--|
| TIPO DE ACUERDO                  | NÚMERO                   |                                 | AÑO                   | FEC                   | CHA RESOLUCIÓN     |  |
| EXPEDIENTE                       | ✓ 123                    |                                 | 2021                  | 05                    | 5-07-2021          |  |
| PERSONA(S) ACTOR(ASVAGRAVIADA(S) | PER                      | SONA(S) DEMANDADA(S)/INCUL PADA | (5)                   | SENTIDO DE LA RESOLUC | CIÓN               |  |
| - HOMBRE 🗹 MUJER 🗹 NIÑO - NIÑA   | <b>V</b> H               | IOMBRE 🛃 MUJER 💿 NIÑO 💿 NIÑA    | ()<br>()              | ABSOLUTORIA           |                    |  |
|                                  |                          |                                 |                       |                       |                    |  |
| TIPO DE PRESTACIÓN O DELITO      |                          | CLASIFICACIÓN DE                | LA PRESTACIÓN/DELITO  |                       | _                  |  |
| ALIMENTOS                        |                          | * Seleccione                    |                       |                       | * <b>+</b>         |  |
| PATRIA POTESTAD(DOLOSO)          |                          |                                 |                       |                       |                    |  |
|                                  |                          |                                 |                       |                       |                    |  |
| TIENE REPARACION DEL DANO        |                          |                                 | TIENE MEDIDAS REEDUCA | TIVAS                 |                    |  |
|                                  |                          | Arrastre y suelte a             | quí los archivos …    |                       |                    |  |
|                                  |                          |                                 |                       |                       |                    |  |

Pantalla 17 Editar Sentencia Devuelta.

- Modifique los datos o cargue de nuevo la sentencia de acuerdo al comentario de la Unidad De Transparencia y acceso a la información.
- Para actualizar el registro de la sentencia de clic en el botón "Actualizar".
- Si la sentencia fue cargada correctamente se le desplegará una ventana donde se muestra el detalle de la sentencia actualiza, ver pantalla 12.

- Una vez revisada la sentencia, puede realizar las siguientes acciones:
  - Editar Sentencia.- de clic en esta opción, si desea modificar nuevamente
  - Enviar a <u>Transparencia</u>.- de clic en esta opción si los datos actualizados y el documento son correctos y desea enviar nuevamente la sentencia a validación a la Unidad de Transparencia.

12